## Creativity - **Image research tips** 창의력 - **이미지 연구 팁**

For your project, you will need to hand in **ONE PRINTED PAGE** with: 프로젝트의 경우 다음과 같이 한 페이지를 인쇄해야합니다.

 Six quality realistic photos of things you can observe carefully for your artwork 작품에 대해 신중하게 관찰 할 수있는 6 가지 품질의 현실적인 사진

## Some tips for you: 당신을위한 팁 :

- Log into your **gnspes.ca** account using the Chrome browser. Chrome 브라우저를 사용하여 **gnspes.ca** 계정에 로그인하십시오.
- Go to Drive, and click on the new button. Select a Google Docs document.
  Drive로 이동하여 새 버튼을 클릭하십시오. Google 문서 도구 문서를 선택하십시오.
- Give your document a name. Click on the upper left hand corner where it says, Untitled Document. Change this to something like: Depth Drawing-LastName. Now Google Docs will automatically save while you work! 문서 이름을 지정하십시오. 왼쪽 상단에있는 Untitled Document를 클릭하십시오. 이것을 Depth Drawing-LastName과 같이 변경하십시오. 이제 Google 문서는 작업하는 동안 자동으로 저장됩니다.
- Decrease the margins to 0.5 inches so you can fit more on each page: Go to File → Page setup → Margins and make the margins 0.5 inches each. 여백을 0.5 인치로 줄여 각 페이지에 더 많이 맞출 수 있습니다. File → Page setup → Margins로 이동하여 여백을 각각 0.5 인치로 만듭니다.
- Google gives you more search options if you use Chrome instead of Internet Explorer. Internet Explorer 대신 Chrome을 사용하면 Google에서 더 많은 검색 옵션을 제공합니다.
- Use can use the Search tools tab to: 검색 도구 탭을 사용하여 다음을 수행 할 수 있습니다.
  - Only have medium or large images
  - Only include photos, not drawings (ick)
  - Only include certain colours of photos (not really applicable now, but later...)
  - 중간 또는 큰 이미지 만 있음
  - 사진이 아닌 그림 만 포함 (ick)
  - 특정 색상의 사진 만 포함하십시오 (현재 적용 할 수 없지만 나중에 ...).
- Do not save the image thumbnail. It is too small. Instead, click through to View image or View page to grab a higher quality image.
   이미지 축소판을 저장하지 마십시오. 너무 작습니다. 대신 이미지보기 또는보기 페이지를 클릭하여 더 높은 품질의 이미지를 가져옵니다.

- Avoid images with a resolution of less than, say 400x600 pixels. Also avoid massive images like say 2000x3000 pixels or larger.
  400x600 픽셀보다 작은 해상도로 이미지를 피하십시오. 또한 2000x3000 픽셀 이상과 같은 방대한 이미지는 피하십시오.
- Use drag-and-drop to copy the image to your document. Click on the image, drag it to the tab with your document, wait while it changes to that tab, and then release the image where you want it to be.
  드래그 앤 드롭을 사용하여 이미지를 문서로 복사하십시오. 이미지를 클릭하고 문서의 탭으로 드래그 한 다음 해당 탭으로 변경 될 때까지 기다렸다가 원하는 위치에서 이미지를 놓습니다.
- Drag the corners of the images to resize them so that they will be small enough to fit everything on one page.
   이미지의 모서리를 드래그하여 크기를 조정하면 모든 내용을 한 페이지에 넣을 수있을 정도로 작아집니다.
- When you are done, you will need to share it with your teacher to print: <u>ddrapak@gnspes.ca</u>.
   학습이 끝나면 교사와 공유하여 인쇄해야합니다 : ddrapak@gnspes.ca

## Forgot your password? 비밀번호를 잊어 버렸습니까?

- Go to gnspes.ca, and choose the "Change or retrieve your password" link. gnspes.ca로 이동하여 "Change or retrieve your password"링크를 선택하십시오.
- Click the link that says, "To recover your password click here."
  "To recover your password click here."라는 링크를 클릭하십시오.
- To change your password, ask your teacher to look up:
  - 1. Your email username
  - 2. Your date of birth
  - 3. Your student number
- 비밀번호를 변경하려면 선생님에게 다음을 찾도록 요청하십시오.
  - 1. 이메일 사용자 이름
  - 2. 생년월일
  - 3. 학생 번호